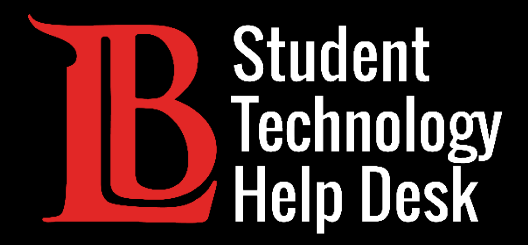

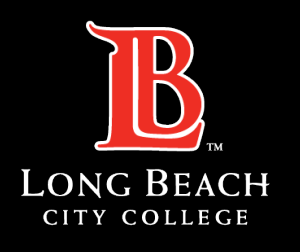

Information Technology Services

# Microsoft 365

#### ACCESO A MICROSOFT 365 (A TRAVÉS DEL VIKING PORTAL) PARA ESTUDIANTES DE LONG BEACH CITY COLLEGE

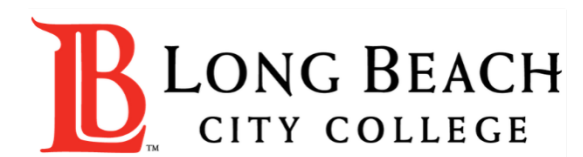

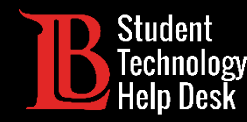

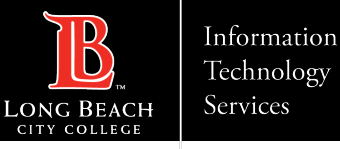

# Visión general

En este tutorial, aprenderá a:

>Acceder a Microsoft 365 Online (a través del Viking Portal).

#### \* Nota importante para los usuarios de Chromebook \*

Los Chromebooks ya no son compatibles con la versión de escritorio de Microsoft 365 (la versión que puede instalar en su aparato). La versión en línea que se muestra en esta guía es la única forma de acceder a Microsoft 365 en un Chromebook.

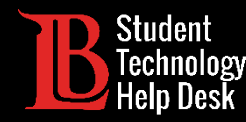

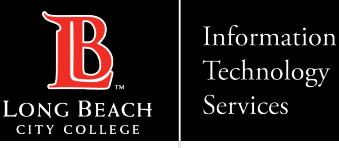

#### Paso 1: Navegue hasta el Viking Portal

Navegue hasta la página principal de <u>lbcc.edu</u>. A continuación, en la esquina superior izquierda, haga clic en el Viking Portal.

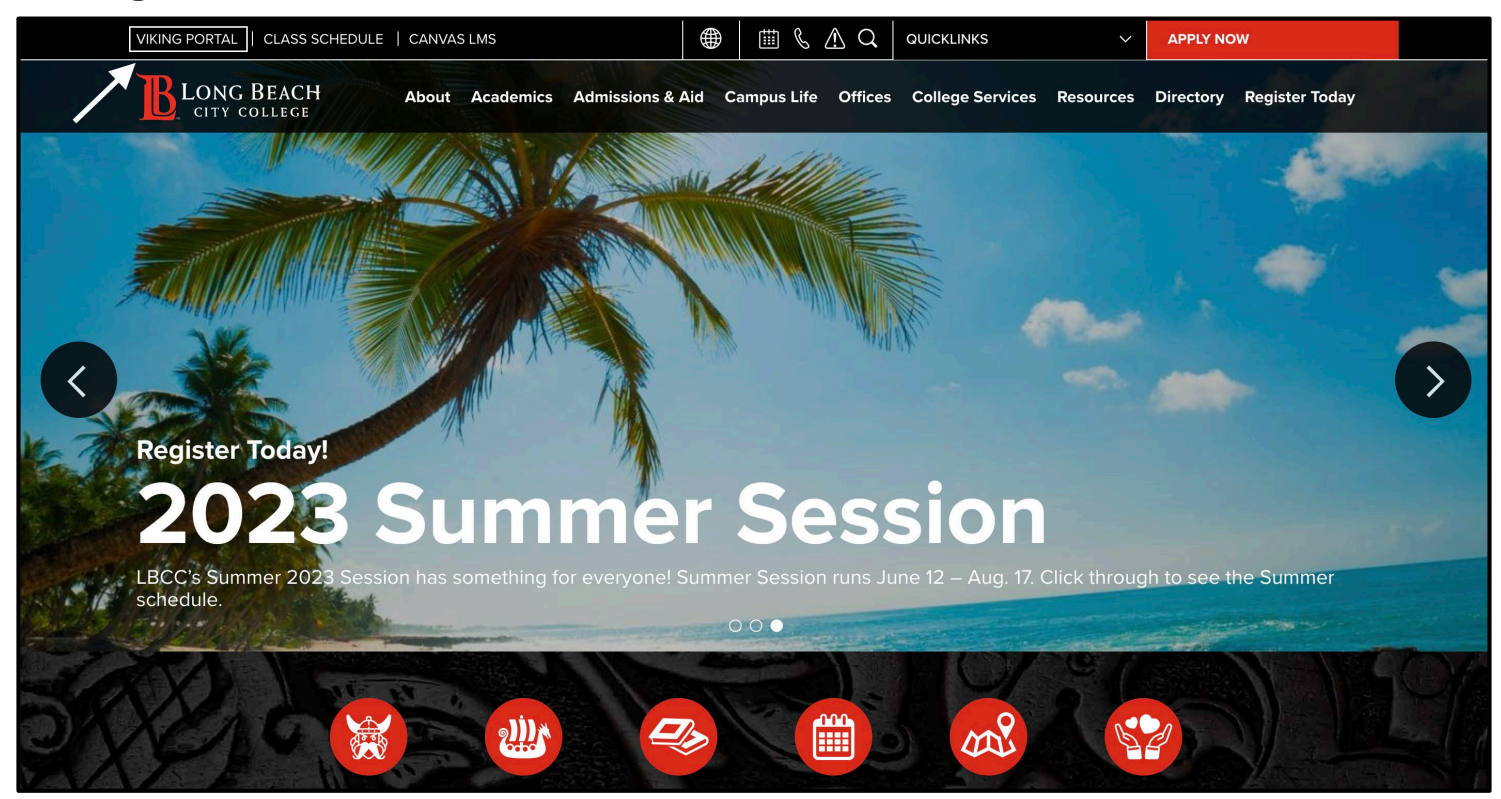

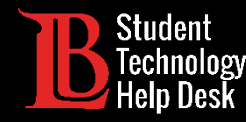

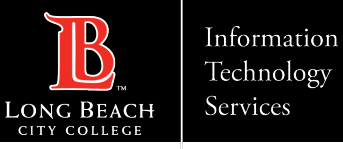

### Paso 2: Inicie sesión en el Viking Portal

Escriba sus credenciales de acceso en los cuadros Viking ID y contraseña. Haga clic en **Login** (iniciar sesión).

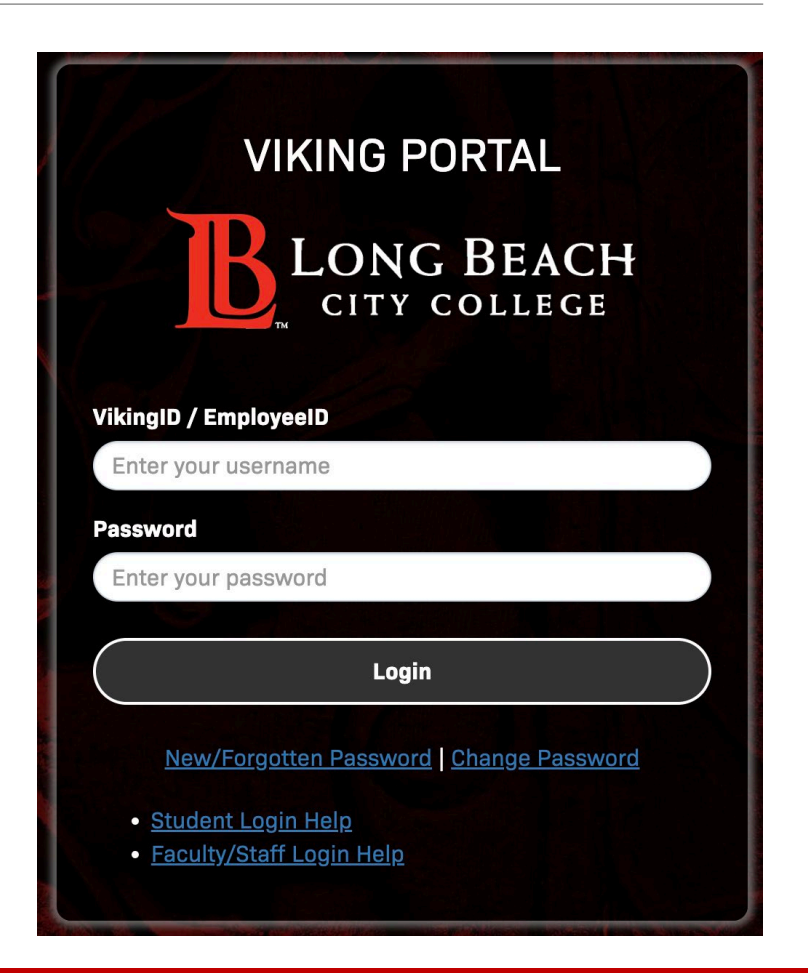

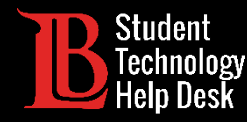

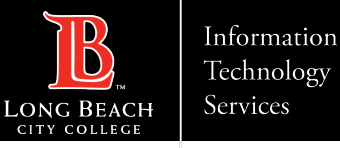

#### Paso 3: Buscar y abrir Microsoft 365

Desde su Viking Portal, localice y haga clic en el icono de Microsoft 365

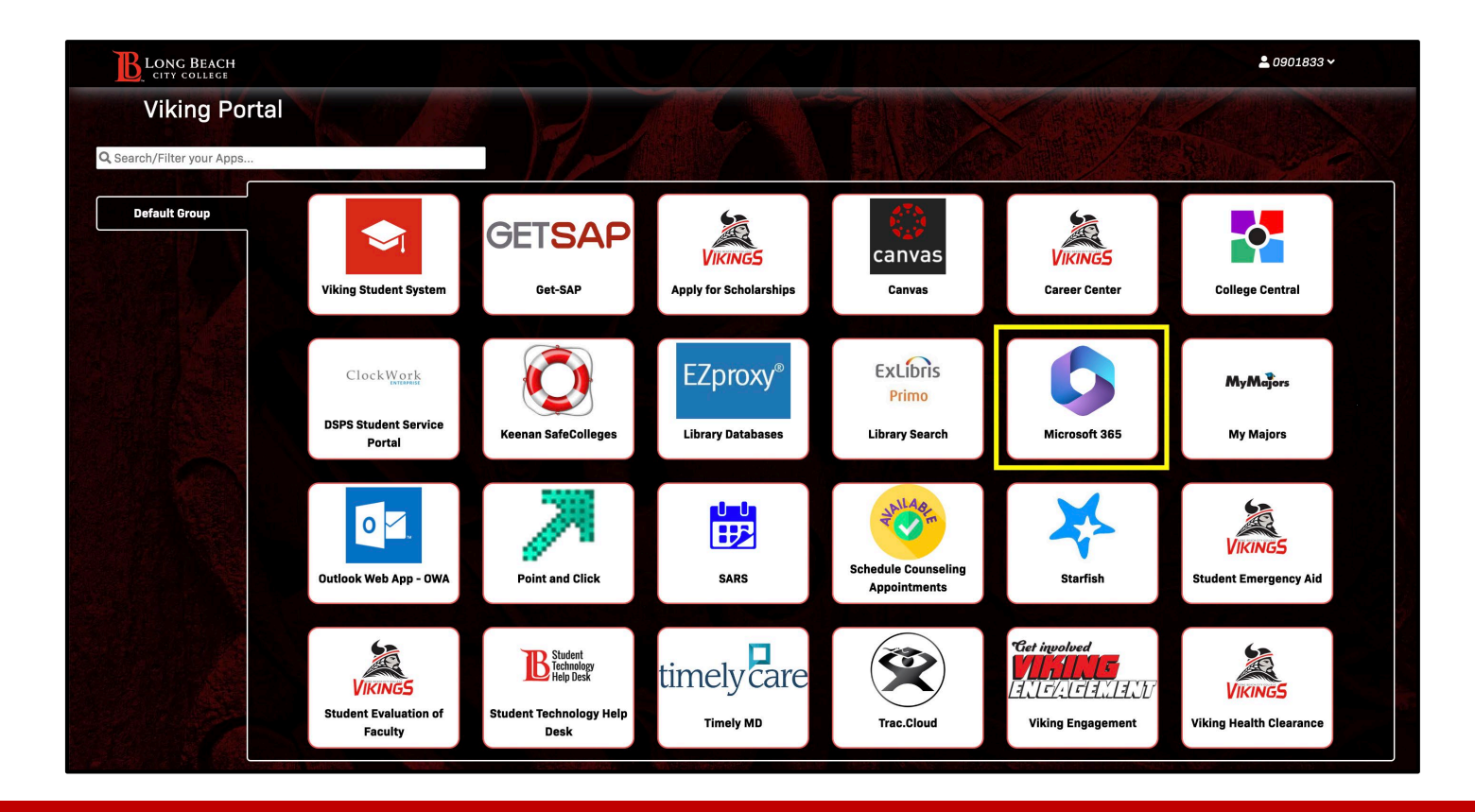

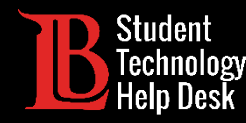

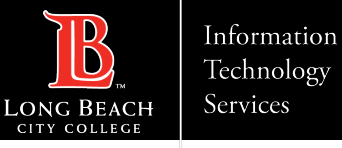

#### Paso 4: Iniciar sesión

Debería ver una opción para iniciar sesión. Haga clic en Sign In (iniciar sesión).

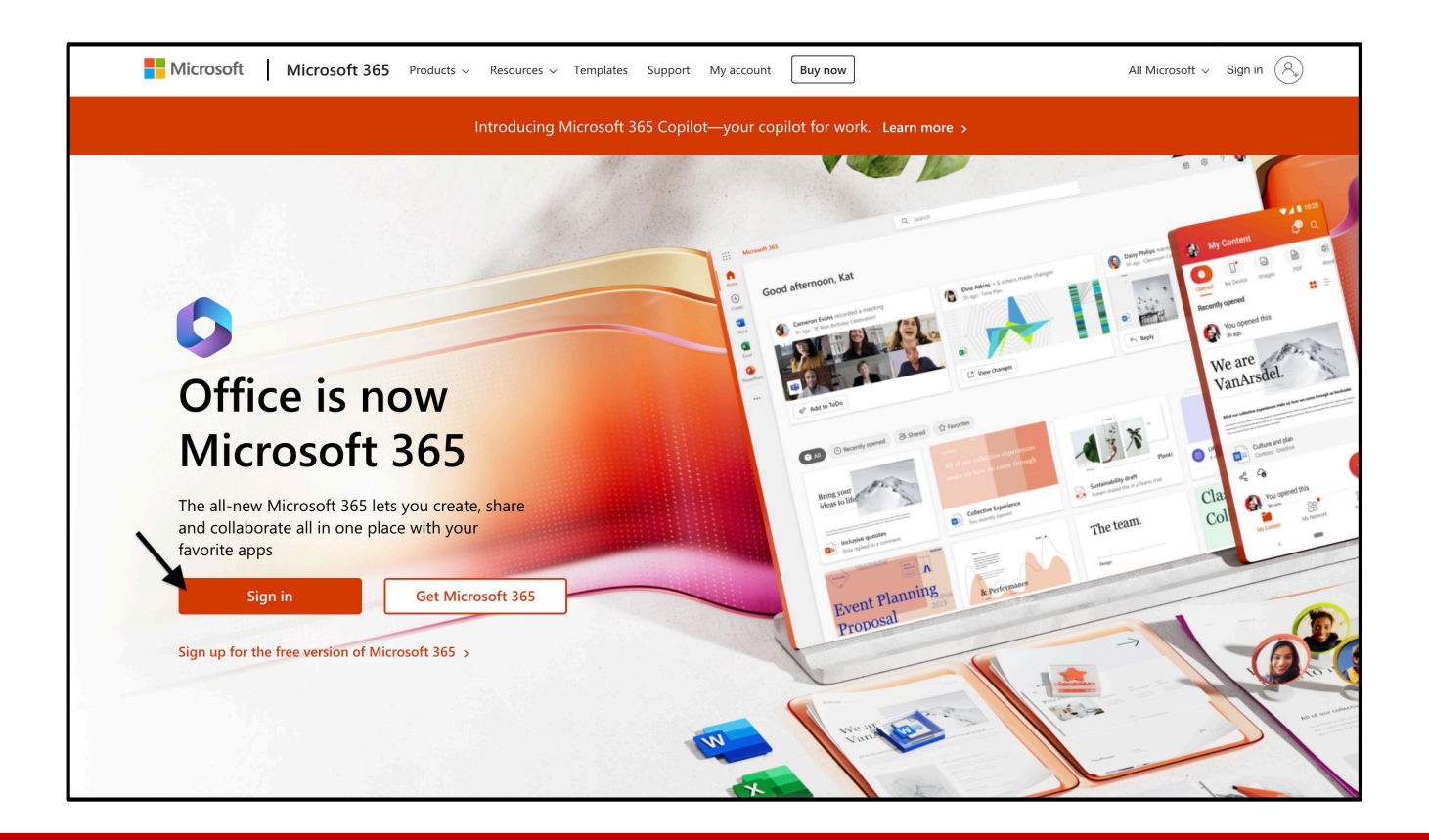

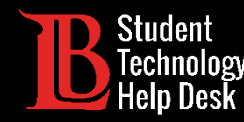

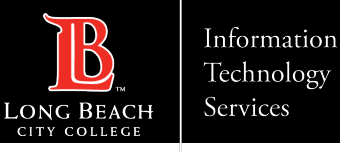

#### Paso 5: Escriba su correo electrónico de acceso

Una vez que haga clic en Iniciar sesión, se le pedirá que escriba un correo electrónico. Escriba sus datos en el siguiente formato:

#### Identificación de estudiante Number@lbcc.edu

Ejemplo: 0123456@lbcc.edu

Haga clic en Next (siguiente).

Este formato de correo electrónico no es su dirección de correo electrónico oficial de LBCC.

| Microsoft                 |      |      |
|---------------------------|------|------|
| Sign in                   |      |      |
| 0123456@lbcc.edu          |      |      |
| No account? Create one!   |      |      |
| Can't access your account | :?   |      |
|                           | Back | Next |
|                           |      |      |

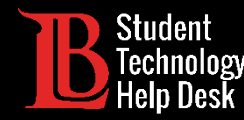

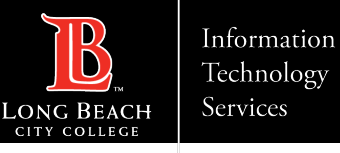

#### Paso 6: ¿Permanecer conectado?

Microsoft 365 le ofrece la opción de permanecer conectado.

Usted es libre de seleccionar a su discreción, sin embargo recomendamos seleccionar No si el aparato que está utilizando es compartido con varios usuarios.

| A CONTRACTOR OF A CONTRACTOR OF A DECK.                          |                                   |                  |  |  |  |
|------------------------------------------------------------------|-----------------------------------|------------------|--|--|--|
| <b>B</b> LONG BEAG                                               | CH CITY COLLE                     | EGE              |  |  |  |
| 0901833@lbcc.edu                                                 |                                   |                  |  |  |  |
| Stay signed                                                      | in?                               |                  |  |  |  |
| Do this to reduce th to sign in.                                 | e number of time                  | es you are asked |  |  |  |
| Don't show this                                                  | Don't show this again             |                  |  |  |  |
|                                                                  | No                                | <u>Yes</u>       |  |  |  |
|                                                                  |                                   |                  |  |  |  |
| Trouble accessing y<br>Help Desk at (562) 9<br>helpdesk@lbcc.edu | our account? Co<br>)38-4357 or at | ontact the LBCC  |  |  |  |

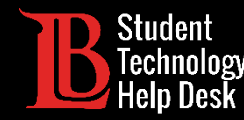

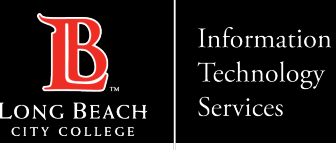

## ¡Felicidades!

Ha iniciado sesión en su cuenta gratuita de LBCC Microsoft 365. Tendrá acceso a este recurso mientras esté actualmente inscrito en clases en LBCC. Cuando se gradúe, se transfiera o deje de tomar clases, perderá el acceso a su cuenta gratuita. Asegúrese de hacer una copia de seguridad de sus archivos importantes.

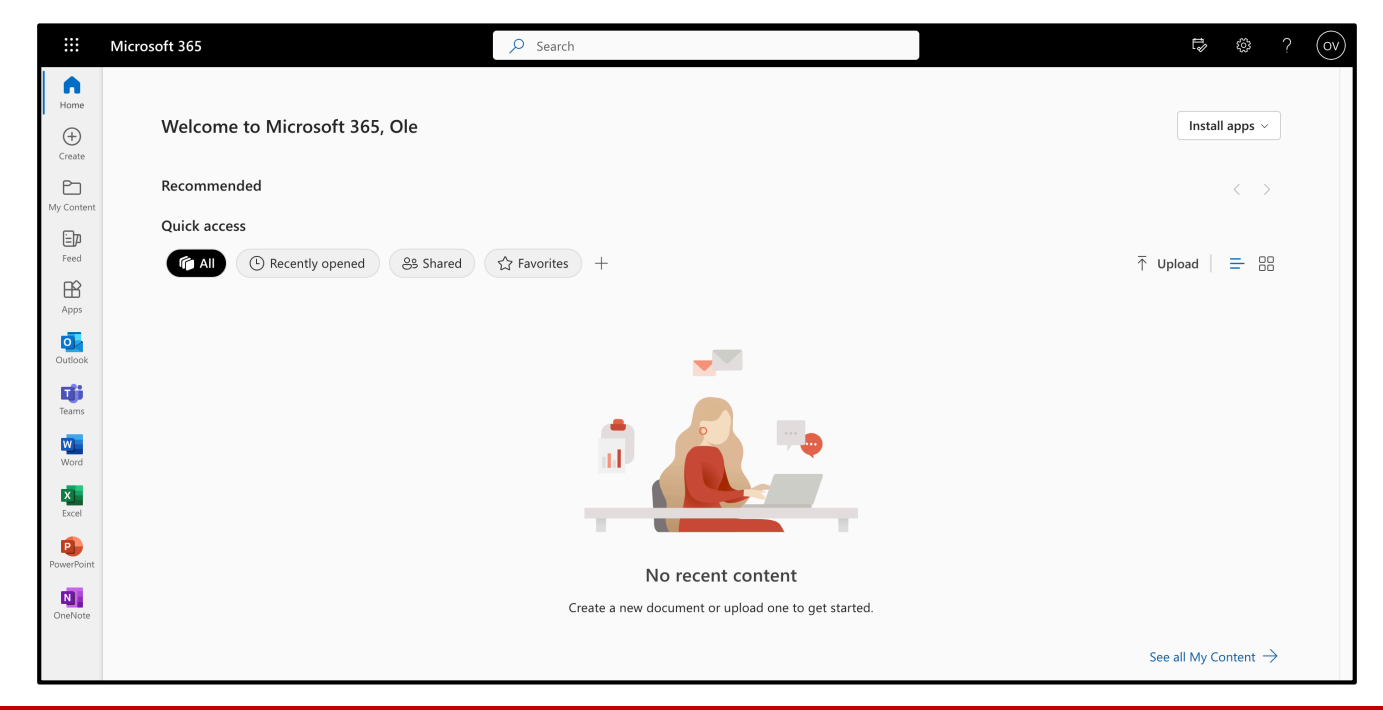

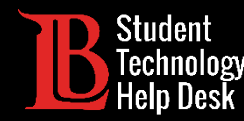

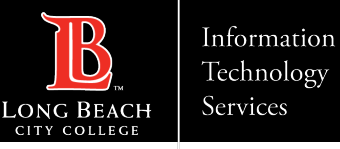

## ¿Preguntas?

Si tiene algún problema o tiene más preguntas, ino dude en comunicarse con nosotros!

- Sitio web: <u>www.lbcc.edu/sthd</u>
- Teléfono: (562) 938 4250
- Correo electrónico: <u>sthd@lbcc.edu</u>